## Инструкция по входу в систему дистанционного обучения MS Teams с ПК

1. Для входа в систему необходимо перейти в <u>http://teams.microsoft.com/</u> и авторизоваться с помощью вашего логина и пароля:

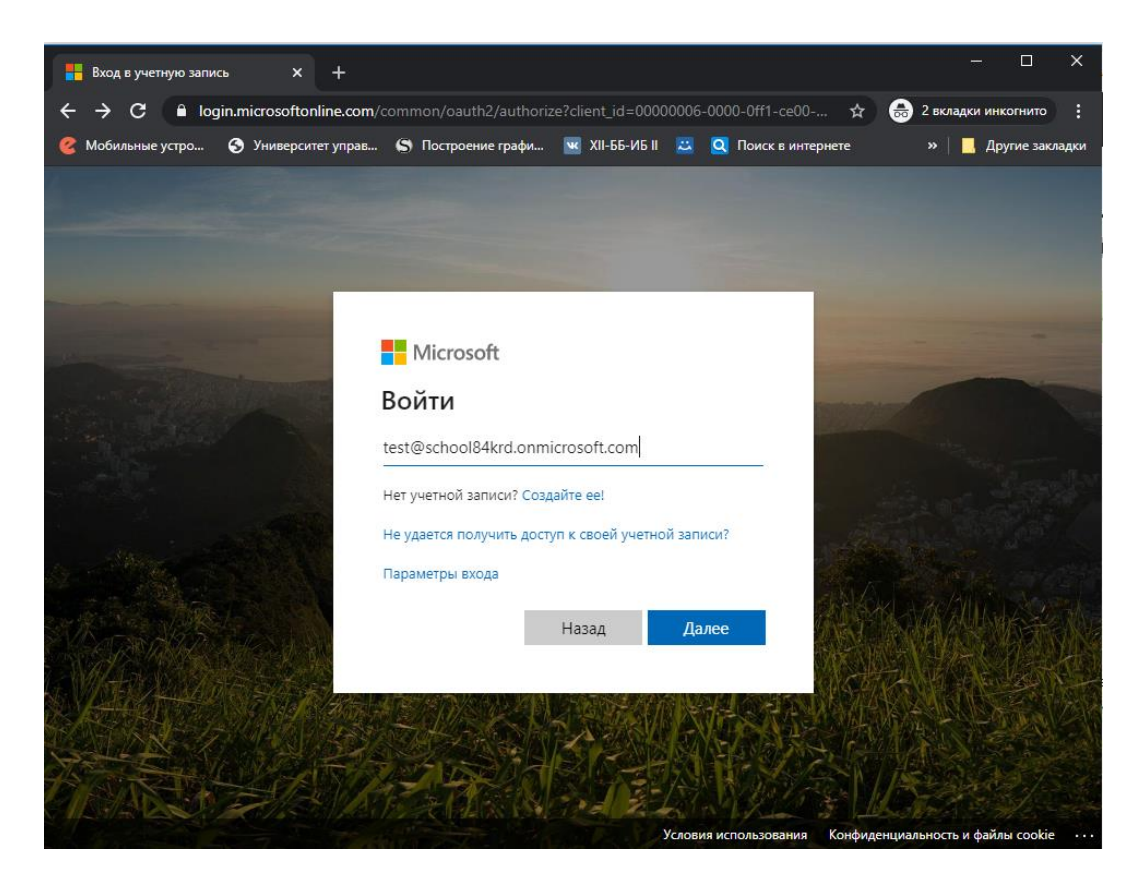

Очень **внимательно** проверьте правильность ввода логина. Нажимаем кнопку **далее** и вводим свой пароль и нажимаем кнопку далее (если пароль не подходит, необходимо обратиться к классному руководителю):

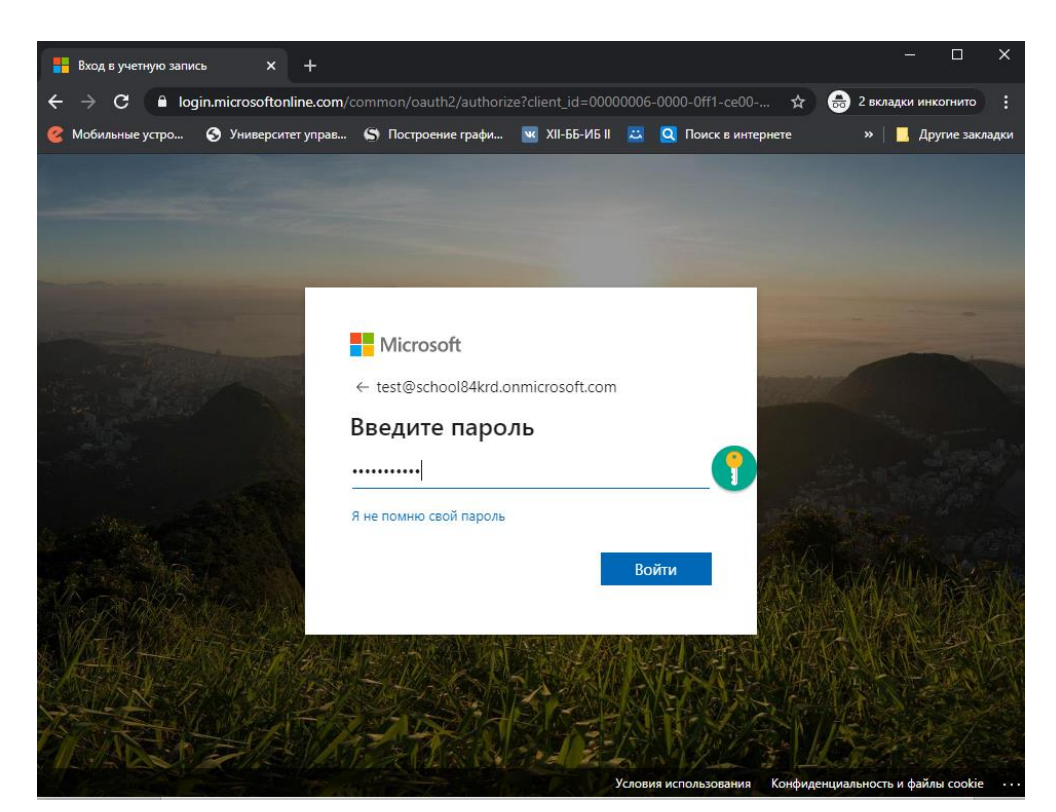

При первом входе система попросит вас сменить пароль:

| 🕂 Вход в учетную запись 🛛 🗙 🕂                                            |                                                                                                    | ×                                 |
|--------------------------------------------------------------------------|----------------------------------------------------------------------------------------------------|-----------------------------------|
| $m{\leftarrow}  ightarrow {m{C}}$ $m{m{m{B}}}$ login.microsoftonline.com | /common/login                                                                                         | 🕁   2 вкладки инкогнито 🚦         |
| 🥝 Мобильные устро 🕤 Университет управ.                                   | 🔄 Построение графи 🚾 XII-ББ-ИБ II 🛛 🔼 🔲 Поиск в интер                                                 | онете 🛛 » 📃 Другие закладки       |
|                                                                          |                                                                                                    |                                   |
|                                                                          |                                                                                                    |                                   |
|                                                                          |                                                                                                    |                                   |
|                                                                          | Microsoft                                                                                             | and the second second             |
| and the second second                                                    | test@school84krd.onmicrosoft.com                                                                      |                                   |
| Contraction of the                                                       | Смените пароль                                                                                        |                                   |
|                                                                          | Требуется сменить пароль, так как это ваш<br>первый вход в систему или срок действия пароля<br>истек. |                                   |
|                                                                          | Текущий пароль                                                                                        |                                   |
| a Marshall                                                               | Новый пароль                                                                                          |                                   |
|                                                                          | Подтвердите пароль                                                                                    | ANTA A A A A A                    |
|                                                                          | 0.7                                                                                                   | MARIA MARINA                      |
|                                                                          | Воити                                                                                                 |                                   |
| CALLS TO STATE                                                           |                                                                                                    |                                   |
| A REAL AND                                                               |                                                                                                    |                                   |
|                                                                          | Условия использования                                                                                 | Конфиленциальность и файлы соокіе |

В поле «Текущий пароль» вводим пароль, который был предоставлен классным руководителем, новый пароль вводим в поле «Новый пароль» и «Подтвердите пароль» (если у вас не получается придумать пароль, то можете просто добавить к текущему 2 любых символа)

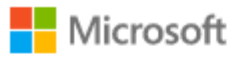

test@school84krd.onmicrosoft.com

## Требуются дополнительные сведения

Вашей организации требуются дополнительные сведения для защиты вашей учетной записи

Использовать другую учетную запись

Дополнительные сведения

<u>Далее</u>

## Нажимаем «Далее»

| Hicrosoft                | test@school84krd.onmicrosoft.com                                                                                                    |
|--------------------------|----------------------------------------------------------------------------------------------------|
|                          |                                                                                                    |
| Не по                    | отеряйте доступ к своей учетной записи!                                                                                                    |
| Чтобы вы і<br>записи, он | могли поменять пароль, нам необходимо собрать некоторые сведения для вашей проверки. Эти сведения нужны для безопасности вашей учетной<br>и не будут использованы для отправки нежелательной почты. <mark>Настройте ниже не меньше следующего числа вариантов:</mark> 1. |
| \rm Телефо               | н для проверки подлинности — настройка не выполнена. Установить сейчас                                                                                                    |
| \rm Адрес :              | электронной почты для проверки подлинности — настройка не выполнена. Установить сейчас                                                                                                    |
|                          |                                                                                                    |
| ГОТ                      | отмена                                                                                                    |
|                          |                                                                                                    |
| Выбираем                 | а способ проверии поллициости – начимаем на «Установить сейнас». Покачем на                                                                                                    |

Выбираем способ проверки подлинности – нажимаем на «Установить сейчас». Покажем на примере мобильного телефона:

Проверьте ниже номер телефона для проверки подлинности.

Телефон для проверки подлинности

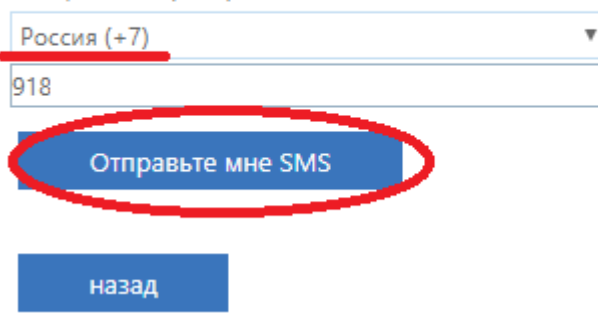

Выбираем регион «Россия (+7)» и вводим номер своего телефона (без 8 вначале) и нажимаем на кнопку «Отправить мне SMS»

Проверьте ниже номер телефона для проверки подлинности.

| Телефон для проверки подлинности |   |
|----------------------------------|---|
| Россия (+7)                      | v |
| 9                                |   |
| Отправьте мне SMS                |   |

На ваш номер телефона было отправлено SMS с кодом проверки.

| 890508 |  | провери | ть Повторить по | пытку |
|--------|--|---------|-----------------|-------|
| назад  |  |         |                 |       |

Вводим код из смс и нажимаем кнопку «Проверить»

Операция завершена. Указанные ниже сведения будут использованы в случае утери пароля. Нажмите "Готово", чтобы закрыть эту страницу.

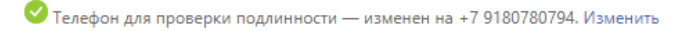

отмена

\rm Адрес электронной почты для проверки подлинности — настройка не выполнена. Установить сейчас

Нажимаем «Готово». Одного из способов проверки будет достаточно.

Номер телефона/Электронная почта используется только для восстановления пароля, если вы его забыли.

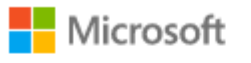

test@school84krd.onmicrosoft.com

## Не выходить из системы?

Сделайте это, чтобы сократить число запросов на вход.

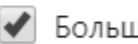

Больше не показывать

| Нет Да | Нет |
|--------|-----|

Устанавливаем галочку напротив «Больше не показывать» и нажимаем на «Да»

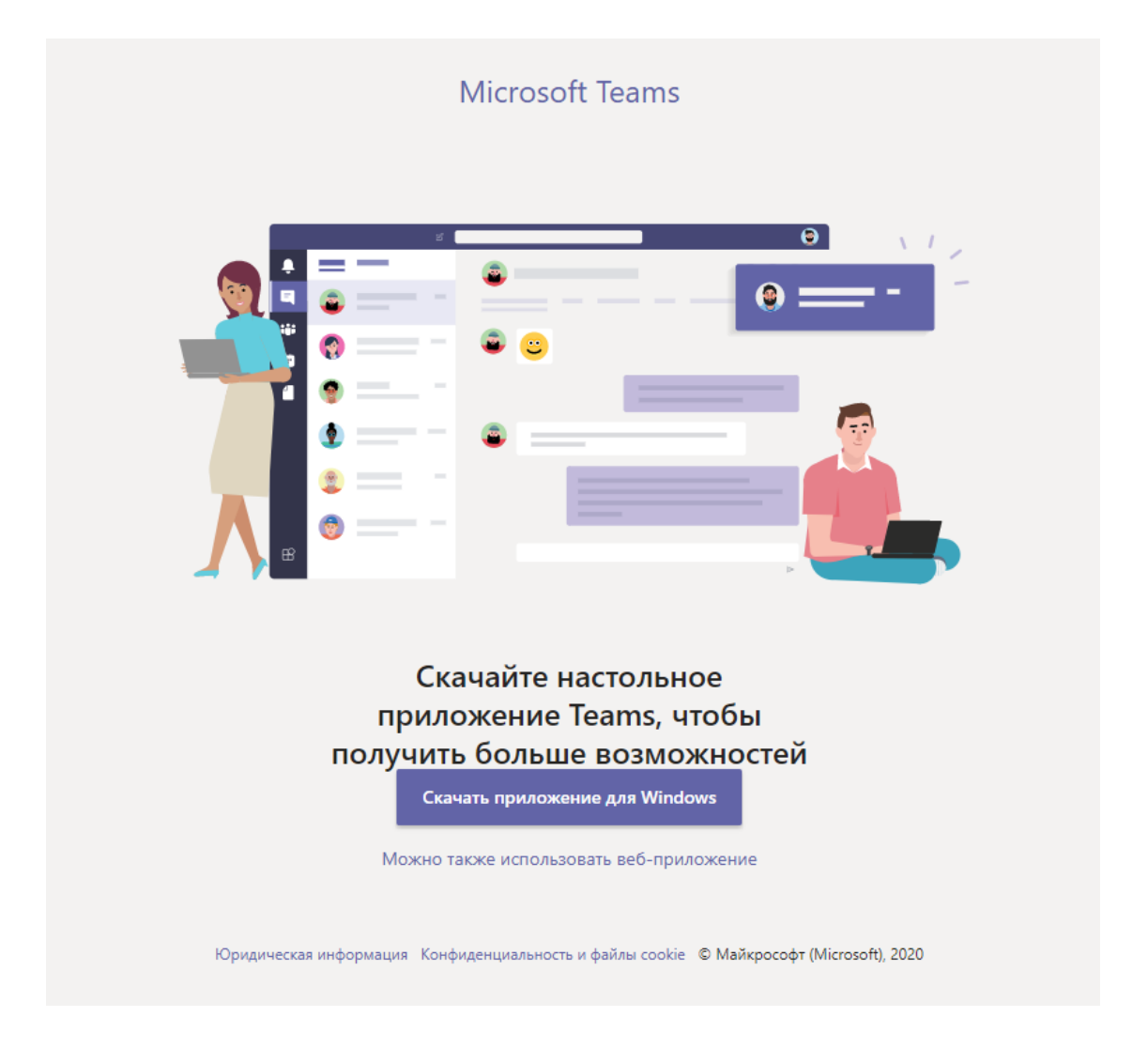

Скачиваем приложение для Windows на ПК и нажимаем на загруженный файл. В приложении необходимо заново ввести свой логин и уже <u>измененный</u> пароль.

При необходимости можно и продолжить работу в браузере. Для этого необходимо нажать на «Можно также использовать веб-приложение». Но в этом случае некоторые функции в приложении могут быть недоступны.

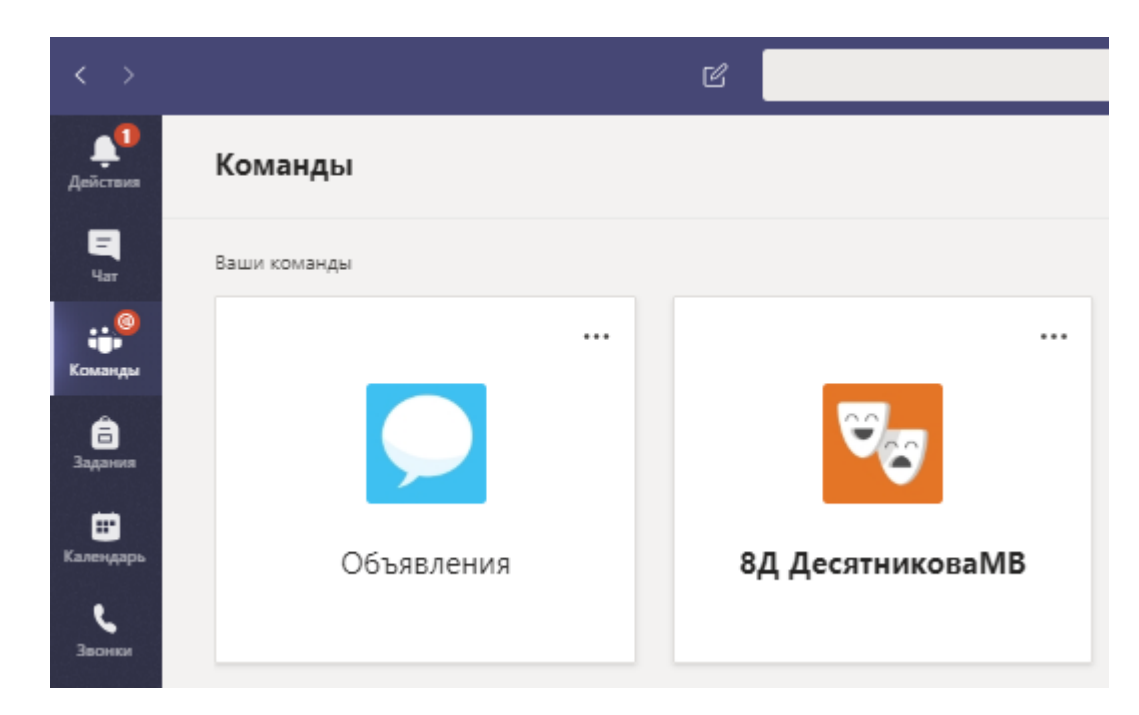

При нажатии на кнопку «Команды» появится класс, в который добавлен ученик и «Обьявления»

| < Все команды | <b>Общий</b> Публикации Файлы Записная книжка кла З | адания Оценки +                                                                                                    |        |
|---------------|-----------------------------------------------------|----------------------------------------------------------------------------------------------------|--------|
|               |                                                     | Администратор добавляет в команду Щербак Елена Викторовна.                                                                                                    |        |
|               | <u>o</u> *                                          | Администратор добавляет в команду Щербина Анастасия Ивановна.                                                                                                    |        |
|               | 0                                                   | Администратор добавляет в команду Щетина Татьяна Алексеевна.                                                                                                    |        |
|               | <u></u>                                             | Администратор добавляет в команду Юдаков Богдан Юрьевич.                                                                                                    |        |
| Объявления    | Ċ,                                                  | Администратор добавляет в команду Юрчишин Александр Валерьевич.                                                                                                    |        |
| Общий         | 0 <sup>+</sup>                                      | Администратор добавляет в команду Юшков Евгений Константинович.                                                                                                    |        |
|               | <u>°</u> *                                          | Администратор добавляет в команду Яблокова Дана Александровна.                                                                                                    |        |
|               | <u>0</u> *                                          | Администратор добавляет в команду Яковенко Даниил Сергеевич.                                                                                                    |        |
|               | O*                                                  | Администратор добавляет в команду Яковлева Екатерина Алексеевна.                                                                                                    |        |
|               | <u>0</u> *                                          | Администратор добавляет в команду Яковлев Артём Андреевич.                                                                                                    |        |
|               | <u>0</u> *                                          | Администратор добавляет в команду Ярошенко Марина Андреевна.                                                                                                    |        |
|               | O+                                                  | Администратор добавляет в команду Яремака Виолетта Ашшуровна.                                                                                                    |        |
|               | <u>0</u> *                                          | Администратор добавляет в команду Лубенцова Марина Анатольевна.                                                                                                    |        |
|               | O*                                                  | Администратор добавляет в команду Нагапетян Полина Александровна.                                                                                                    |        |
|               | <u>0</u> +                                          | Администратор добавляет в команду Ученик и других участников (99).                                                                                                    |        |
|               | <u>o</u> *                                          | Администратор добавляет в команду Кислицин Данила Андреевич и других участников (99).                                                                                                    |        |
|               | Č)                                                  | Администратор добавляет в команду Полева Вероника Алексеевна и других участников (99).                                                                                                    |        |
|               | 0°                                                  | Администратор добавляет в команду Шокоров Захар Витальевич и других участников (76).                                                                                                    |        |
|               | Ċ,                                                  | Администратор добавляет в команду Ерошенко Артем Витальевич.                                                                                                    |        |
|               | Ċ.                                                  | Администратор добавляет в команду Маевская Ксения Сергеевна и других участников (99).                                                                                                    |        |
|               | <u>0</u> *                                          | Администратор добавляет в команду Винник Валерия Андреевна и других участников (99).                                                                                                    |        |
|               | <u>Č</u> *                                          | Администратор добавляет в команду Григорян Рафааль Нильсонович и других участников (99).                                                                                                    |        |
|               | Ċ.                                                  | Администратор добавляет в команду Задворных Кирилл Витальевич и других участников (99).                                                                                                    |        |
|               | <u><u></u></u>                                      | Администратор добавляет в команду Кудрин Станислав Сергеевич и других участников (99).                                                                                                    |        |
|               | <u>Č</u> *                                          | Администратор добавляет в команду Мартыненко Арина Матвеевна и других участников (99).                                                                                                    |        |
|               | <u>0</u> *                                          | Администратор добавляет в команду Москалева Елизавета Алексеевна и других участников (99).                                                                                                    |        |
|               | e.                                                  | Администратор добавляет в команду Нуриев Эльмар Рахидович и других участников (99).                                                                                                    |        |
|               | <u>°</u>                                            | Администратор добавляет в команду Синицына Софья Александровна и других участников (99).                                                                                                    |        |
|               | <u>e</u>                                            | Администратор добавляет в команду Тикан Полина Сергеевна и других участников (99).                                                                                                    |        |
|               |                                                     | Администратор добавляет в команду Чайкин Артемий Сергеевич и других участников (98).                                                                                                    |        |
|               | dig<br>dig                                          | Пользователь Администратор удалил участника Дроздова Александра Игоревна из команды.<br>Вчера                                                                                                    |        |
|               |                                                     |                                                                                                    |        |
|               | A                                                   | Администратор Вира (15:32). Изменно<br>Объявления Уважаемые ученких и учителя Добро пожаловать на платформу Теать: Данная команда будет использована для<br>объявлений. В случае возникновения вопросов темнического характера можете обращаться ко мне. | - 11 🥨 |
|               |                                                     | « Ответить                                                                                                    |        |
|               |                                                     | Consula                                                                                                    |        |

В команде «Объявления» будут публиковаться различная информация для учеников и учителей.

При нажатии на свой класс вы увидите слева предметы:

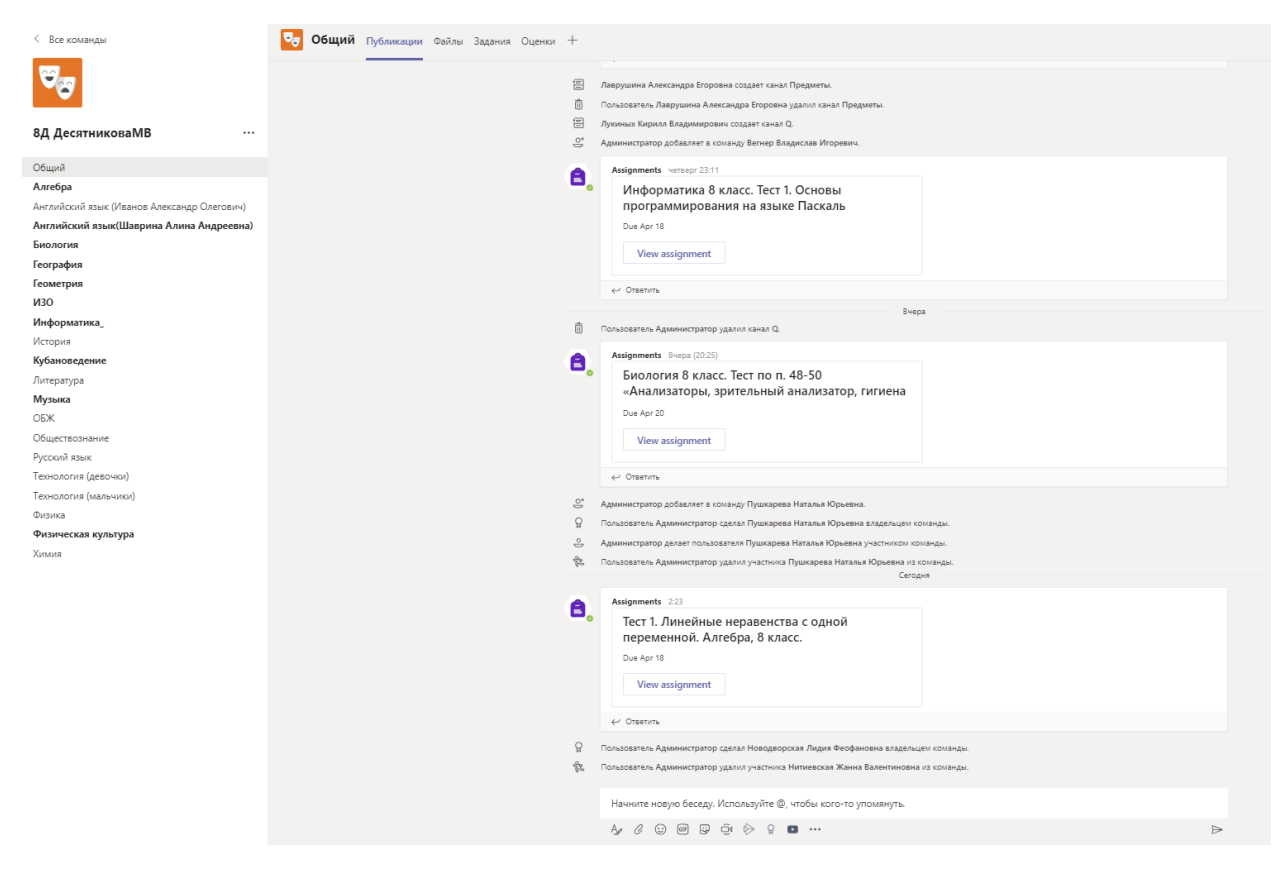

В общем канале публикуются объявления класс, тесты и задания по всем предметам. Для выполнения задания/теста необходимо нажать на кнопку «View assignment»

| < Все команды                               | 🤜 Алгебра Публикации Файлы + |                                                                                                    |
|---------------------------------------------|------------------------------|----------------------------------------------------------------------------------------------------|
| <b>6</b>                                    | TA,                          | Гаврилова Милада Александровна четверг 17/02<br>Изучаеци п.24-35, в тетрадит выполнием задания<br>X641, 643, 644, 647,500,  |
| 8Д ДесятниковаМВ …                          |                              | m35, c.187-190, M&874, 876, 878, 880, 882, 888, 899.                                                                        |
| Общий                                       |                              | ✓ Otsetvitu                                                                                                    |
| Алгебра                                     |                              | Гаврилова Милада Александровна четверт 17:03 Изменено                                                                       |
| Английский язык (Иванов Александр Олегович) | IA                           | Видеоуроки по темам<br>https://www.usubule.com/watch?time_continue=1828vi=vdNnRIvdMRIvfeature=emb_title                     |
| Английский язык(Шаврина Алина Андреевна)    |                              | https://www.youdoccontinuecentance_contance=roccon=renging/nopresidence=cmo_auc                                             |
| Биология                                    |                              | filmld=17048270276591518522&ttext=%D1%80%D0%B5%D1%88%D0%B5%D0%8D%D0%88%D0%B5%2B%D1%81%D0%88%D1%81%D1%8                      |
| География                                   |                              | Посмотреть еще                                                                                                    |
| Геометрия                                   |                              | ∉ Ответить                                                                                                    |
| ИЗО                                         |                              | Вчера                                                                                                    |
| Информатика_                                |                              | Energy Harrison Anno 2020                                                                                                   |
| История                                     | ГА                           | таврилова милада клександровна вчера (20134)<br>https://forms.office.com/Pages/ResponsePage.aspx?id=um96TnrAekG8Ua64tLp8NR- |
| Кубановедение                               |                              | u39It1BxGtlUknHjmebBUMVJMVUZLUzhCSIIPOUc5QJFKQVRLREhMSy4u                                                                   |
| Литература                                  |                              | Fill   Тест 1. Линейные неравенства с одной переменной.<br>Алгебов. 8 сласс.                                                |
| Музыка                                      |                              | F States                                                                                                    |
|                                             |                              | soft Forms office.com                                                                                                    |
| Обществознание                              |                              | 4/ Oreanons                                                                                                    |
| Технология (девонки)                        |                              | 4. Anatruna                                                                                                    |
| Технология (мальчики)                       | 54                           | Гаврилова Милада Александровна Вчера (20:52)                                                                                |
| Физика                                      | IA o                         | Необходимо выполнить данный тест после выполнения всех номеров, ухазанных выше. Всем удачи! 쯪                               |
| Физическая культура                         |                              | ∉ Ответить                                                                                                    |
| Химия                                       |                              |                                                                                                    |
|                                             |                              |                                                                                                    |
|                                             |                              |                                                                                                    |
|                                             |                              |                                                                                                    |
|                                             |                              |                                                                                                    |
|                                             |                              |                                                                                                    |
|                                             |                              |                                                                                                    |
|                                             |                              |                                                                                                    |
|                                             |                              |                                                                                                    |
|                                             |                              |                                                                                                    |
|                                             |                              |                                                                                                    |
|                                             |                              |                                                                                                    |
|                                             |                              | Начните новую беседу. Используйте @, чтобы кого-то упомянуть.                                                               |
|                                             |                              |                                                                                                    |
|                                             |                              | ₩¢@@&\$\$\$\$₩                                                                                                    |

При нажатии на предмет можно увидеть какие задания оставил учитель:

Можно задать вопрос учителю в общей беседе. Обращаю внимание, что это сообщение увидят все ученики и преподаватели, работающие в классе.

Если вам необходимо написать лично учителю или администратору, то необходимо нажать на белую строку вверху, ввести интересующего вас преподавателя и нажать на него:

| < >              | ď            | Администратор                    | 0 – 🔊                                    |  |  |
|------------------|--------------|----------------------------------|------------------------------------------|--|--|
| <b>Д</b> ойствов | Команды      | Q. Поиск Администратор           | இ 86° Присоединиться или создать команду |  |  |
| 11<br>Har        | Ваши команды | AdminescroolB4vd.onmicrosoft.com |                                          |  |  |
| Конанды          |              | А П Администратор, + 2           |                                          |  |  |
| aaroon (         |              | п п н                            | 10                                       |  |  |

Обращение к **администратору** может быть только по **техническим** вопросам.

Приложение Teams также можно скачать и установить на свой смартфон. Для этого необходимо в App Store или Play Mapket скачать приложение Teams и авторизоваться под своим логином и паролем.

| Il Verizon ♥ 6:48                                  | 5 PM          | ≺ GL∎O                        | ← team                                                                                                    | \$                                                                                                    | Q. ,0                                                                                                    | ١,            |
|----------------------------------------------------|---------------|-------------------------------|----------------------------------------------------------------------------------------------------|----------------------------------------------------------------------------------------------------|----------------------------------------------------------------------------------------------------|---------------|
|                                                    | Crosoft Tea   | ms<br>m                       |                                                                                                    | icrosoft Teams<br>crosoft Corporation                                                                                                    | Открыть                                                                                                    |               |
| 4.7 ★★★★★<br>™ Marge                               | #14<br>Notice | 4+                            | 4,5★                                                                                                    | Более                                                                                                    | 3+                                                                                                    |               |
| What's New                                         | Versio        | History                       | 364 тыс. отзы<br>ва                                                                                                    | Количество<br>скачиваний                                                                                                    | 3+ ①                                                                                                    |               |
| Version 1.0.67<br>Bug fixes and performan          | ce improvemer | 4d ago<br>4s                  | Едичая площадка для<br>групповых бесед и<br>хранечия контента                                                                                                    | Чат с одним или<br>нескользики<br>собестриками                                                                                                    | Работа с<br>документами<br>команды                                                                                                    |               |
| Preview                                            |               |                               | Energia 1      Constantinue (44)      Instanti Statuti 100      instanti Statuti 100      instanti 100      instanti 100                                                                                                    | Council Prescher<br>Minner prime in Annuel Council and<br>Prime Prime Annuel Council and<br>Prime Prime Prime Prime Prime Prime<br>Prime Prime Prim | Design     Design     Design | 6             |
| One place for your tear<br>conversations and costs | m's<br>ant    | Chart privately<br>or more pr | C NY KAR                                                                                                    | Great<br>Ideal<br>Thanka                                                                                                    | Undeling web 2 4 datas     Undeling web 2 4 datas     Undeling web and an anomaly and an anomaly and an anomaly and an anomaly and an anomaly and an anomaly and an anomaly and an an an an an an an an an an an an an                                                                                                    |               |
|                                                    |               |                               | ben haus, menda (10 m ≤10)<br>his denta agua menda (10 m ≤10)<br>his denta haus agua menda (10 m ≤10)<br>Ban Annak menda (10 m ≤10)<br>Cardon (10 m cardon cardon<br>Cardon (10 m cardon cardon | International and and and and and and and and and and                                                                                                    | Underligt vers 23 dens<br>19 10. Standerste storen Standerse 19 19                                                                                                    | *<br>*<br>710 |
|                                                    | 8             | Q                             | Microsoft Team<br>работы в Office                                                                                                    | s — это ваш центр ко<br>365.                                                                                                    | мандной                                                                                                    |               |

Первый вход в систему рекомендуется выполнять через браузер.